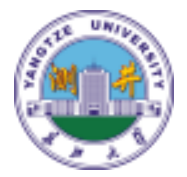

# **CIFLog-NMR**

### 升级更新教程

#### CIFLog-NMR核磁共振测井数据处理解释系统2020更新升级

### 更新前准备工作

- 1. 确认计算机操作系统: Windows10-64位
- 2. 确认已经正确安装了CIFLog2.0及以上版本(最好是2018 年10月以后的版本)
- 3. 确认Java版本为1.8

#### 第一步: 下载更新包

- 1. 打开浏览器输入网址: <u>www.nmrlogging.com</u>
- 2. 菜单中选择【友情链接】-【ciflog】
- 3. 点击下载链接进行安装包下载

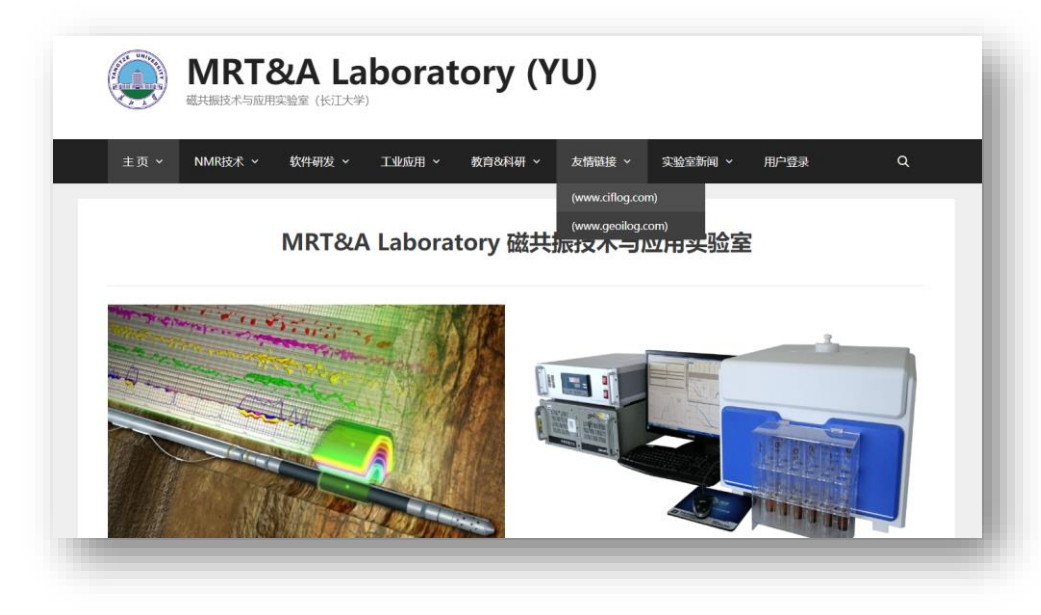

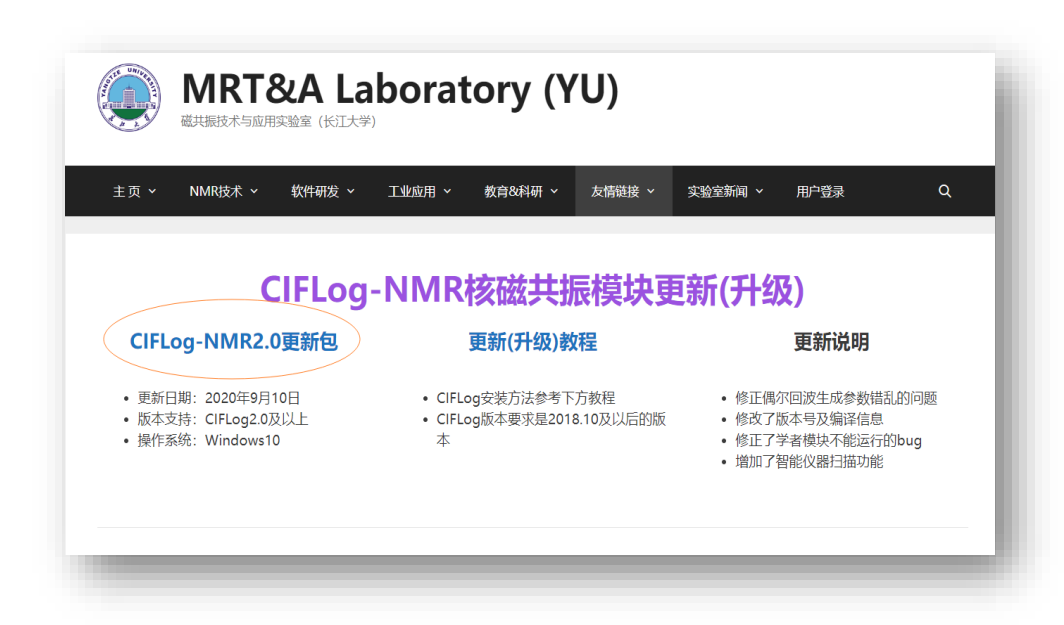

#### 第二步:更新文件

- 1. 解压下载文件(如下左图)
- 2. 查找CIFLog安装目录中的核磁模块文件夹(如下图右)
- 3. 将解压的文件全部拷贝(覆盖)到核磁模块文件夹中

CIFLog软件核磁模块目录为: ..\platformResource\_CN\appModule\NMR

| Config                | Document           |
|-----------------------|--------------------|
| en-US                 | o <sub>o</sub> sd  |
| Template              | sh-CN              |
| CDLL.dll              | CIFLogNMR.exe      |
| CIFLog-NMR2.0.nbm     | MRILP_DataLoad.par |
| MRILP_T2Inversion.par | msvcr100.dll       |
| msvcr110d.dll         | msvcr120.dll       |
| SCM.dll               | version.ini        |

| → → ↑ 📜 D:\CIFLog\platfe                                                                                                    | ormResource_CN\appModule\NMR |                  |
|----------------------------------------------------------------------------------------------------|------------------------------|------------------|
|                                                                                                    | <b>^</b> 名称                  | 修改日期             |
| ★ 快速访问                                                                                                    | Config                       | 2019-06-27 20:42 |
| lange de la companya de la companya de la comp | Document                     | 2019-02-28 0:46  |
| ▶ 此由脑                                                                                                    | en-US                        | 2020-09-09 10:20 |
| 2D 24                                                                                                    | 📕 sd                         | 2020-09-09 10:20 |
|                                                                                                    | 📜 Template                   | 2019-02-28 0:46  |
|                                                                                                    | 📕 zh-CN                      | 2020-09-09 10:20 |
|                                                                                                    | MRILP_DataLoad.par           | 2020-09-09 16:00 |
| 🎒 文档                                                                                                    | MRILP_T2Inversion.par        | 2020-09-09 16:00 |
| 😍 我的网站                                                                                                    | 🔬 version.ini                | 2020-09-09 15:58 |
| 🔸 下载                                                                                                    | CIFLogNMR.exe                | 2020-09-09 15:56 |
| ♪ 音乐                                                                                                    | CDLL.dll                     | 2018-12-20 15:16 |
| 📃 桌面                                                                                                    | imsvcr100.dll                | 2018-12-20 15:16 |
| 💺 System (C:)                                                                                                    | imsvcr110d.dll               | 2018-12-20 15:16 |
| Software (D:)                                                                                                    | imsvcr120.dll                | 2018-12-20 15:16 |
| <b>Solution</b> (D.)                                                                                                    | SCM.dll                      | 2018-12-20 15:16 |

前两步完成后,新版核磁模块已经能够正常运行,但CIFLog系统中的核磁系统框架部分仍旧是老版本的,不影响数据处理结果,强迫症患者可进行下面的第三步,以彻底更新核磁系统。

#### 第三步:更新框架

- 1. 打开CIFLog软件, 【工具】菜单中找到【插件】, 点击打 开插件对话框, 并选择至【已安装】选项卡
- 2. 选中核磁模块(一般是NMRLogging),并将其卸载,该过 程可能会要求重启CIFLog软件

| :任务栏 | 资源管理(R) > × | 8    |                             |          |          |               |
|------|-------------|------|-----------------------------|----------|----------|---------------|
| 基础平台 | 打包(P)       | 🚱 插件 | ÷                           |          |          |               |
|      | 解包(U)       | ī    |                             |          |          |               |
| _    | 进程管理(M)     | 更新   | 可用插件 已下载 已安装 (80)           | 设置       |          |               |
| l l  | 宏管理(S)      |      |                             |          |          |               |
| 数:   |             | 选择   | 圣 名称                        | 类别       | 活动       |               |
|      | 插件(G)       |      | RCP 平台                      | RCP 平台   | 0        | ^ NEKLogging  |
|      | (注)面(の)     |      | SimpleMethods               | 测井处理解释方法 | 0        | 岡本・2.2.200    |
| L    |             |      | LogFrame                    | 测井绘图框架   | 0        | 10 Genilos    |
|      |             |      | CIFLog-QuickOPTIE           | 成像处理解释   | 0        | 1,94          |
|      |             |      | ElectronicBoreholeImagingM. | . 成像处理解释 | Ø        |               |
|      |             |      | MMRLogging                  | 高端测井数据处理 | <b>O</b> | 插件描述          |
|      |             |      | ] 进度 API 8.0 兼容性            | 库        | 0        | MRT&A实验室。     |
|      |             |      | ] I/O API 和 SPI             | 库        |          | MRILC, CMR, M |
|      |             |      | 〕 意向 API                    | 库        | 0        | 编译日期: 2020    |
|      |             |      | TestNG                      | 库        |          |               |
|      |             |      | JUnit                       | 库        |          |               |
|      |             |      | BasePlot                    | 未归类      |          |               |
|      |             |      | WelcomePage                 | 未归类      |          |               |
|      |             |      | DataList                    | 未归类      |          |               |
|      |             |      | CifPackage                  | 未归类      | 0        |               |
|      |             |      | SymbolEditor                | 未归类      |          |               |
|      |             |      | CurveEdit                   | 未归类      | 0        |               |
|      |             |      | MIRAN                       | 土山3米     | Ø        |               |

|              |                             |              |     | 1111十头龙(金)丁                                    |
|--------------|-----------------------------|--------------|-----|------------------------------------------------|
| 选择           | 名称                          | 类别           | 活动  | 次迎使用插件安装程序<br>洛和载法完的插件。洛从磁盘由删除法完的插件。           |
|              | RCP 平台                      | RCP 平台       | 0   | TOPPARENER SHITT - TOPPARENE TOPPARENE SHITT - |
| П            | SimpleMethods               | 测井处理解释方法     | Ø   | 1                                              |
| Π            | LogFrame                    | 测井绘图框架       | Ø   | (2年10年11) 下任中·                                 |
| Π            | CIFLog-QuickOPTIE           | 成像处理解释       | 0   | Tanas V Mart                                   |
| Π            | ElectronicBoreholeImagingM. | 成像处理解释       | Ø   |                                                |
| $\checkmark$ | MRLogging                   | 高端测井数据处理     | 0   | WMRLogging [2, 2, 2020]                        |
|              | 进度 APIVEQ 兼容性               | 库            | 0   |                                                |
|              | I/O API 和 SPI               | 库            |     |                                                |
|              | 意向 API                      | 库            |     |                                                |
|              | TestNG                      | 库            |     |                                                |
|              | JUnit                       | 库            |     |                                                |
|              | BasePlot                    | 未归类          |     |                                                |
|              | WelcomePage                 | 未归类          |     |                                                |
|              | DataList                    | 未归类          | Ø   |                                                |
|              | CifPackage                  | 未归类          |     |                                                |
|              | SymbolEditor                | 未归类          | Ø   |                                                |
|              | CurveEdit                   | 未归类          |     |                                                |
|              | MLBase                      | 未归类          | Ø   |                                                |
|              | RegionProcess               | 未归类          | 0   |                                                |
|              | CIFLog-ETPE                 | 未归类          | 0   |                                                |
|              | ChartUtil                   | 未归类          |     |                                                |
| 激泪           | 舌(A) 取消激活(D) 話              | D载(II) 已选择 1 | 个插件 | ✓ (上一步(Ⅱ) 卸戦(切) 取満 森(目)                        |

#### 第三步:更新框架

 3. 重启CIFLog,再次打开插件对话框,并选择【已下载】选项 卡,【添加插件】选择解压文件中的"CIFLog-NMR2.0.nbm"
 4. 点击【安装】按钮,弹出安装界面,勾选接受...,完成插件 安装,重启CIFLog软件完成核磁系统框架的更新。

| %клинат | =(A) | 🚱 添加插件                                                                                                    |                            |                     |                           | ×       |  |
|---------|------|----------------------------------------------------------------------------------------------------|----------------------------|---------------------|---------------------------|---------|--|
| 漢       | 名称   | 查找(I)                                                                                                    | CIFLog_10                  | IR2020.09           | <ul> <li>E 💣 📰</li> </ul> |         |  |
|         |      | 武法 (1997)     武法 (1997)     武法 (1997) | Config<br>Documen<br>en-US | t                   |                           |         |  |
|         |      | 桌面                                                                                                    | Template<br>zh-CN          | MR2.0.nbm           |                           |         |  |
|         |      | 文档                                                                                                    |                            |                     |                           |         |  |
|         |      | 此电脑                                                                                                    |                            |                     |                           |         |  |
|         |      | 🇳                                                                                                    | 文件名(N):                    | CIFLog-MMR2. 0. nbm |                           | 打开      |  |
|         |      | bod#&                                                                                                    |                            |                     |                           | m- ssle |  |

| 新 可用插件 已 | 下载(1) 已安装(79) | ☆ 插件安装程序                                                        |                     |
|----------|---------------|-----------------------------------------------------------------|---------------------|
| 添加插件(A)  |               | 许可证协议                                                           |                     |
| 安装名      | 称             | 请仔细阅读所有以下许可证协议。                                                 | 冊修余(R)              |
|          | FLog−1MMR2.0  | 要继续进行安装。您需要接受与特定插件有关的所有许可证协议。                                   |                     |
|          |               | 插件: [IFLog-IMR2.0 [2.2.2020] ·································· |                     |
|          |               |                                                                 | 统包含MRILP、<br>器数据处理。 |
|          |               | ☑ 我接受所有详可证协议中的条款(▲)。                                            |                     |
| 安裝(I) 已) | 选择 1 个插件      | < 上一步(B) 支装(I) 取消 帮助(X)                                         |                     |
|          |               | 关闭(0                                                            | ) 帮助(H)             |

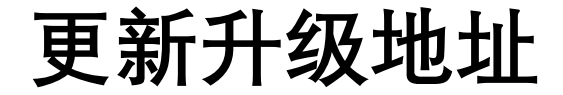

## www.nmrlog.com/ciflog

#### 长江大学 MRT&A磁共振技术与应用实验室